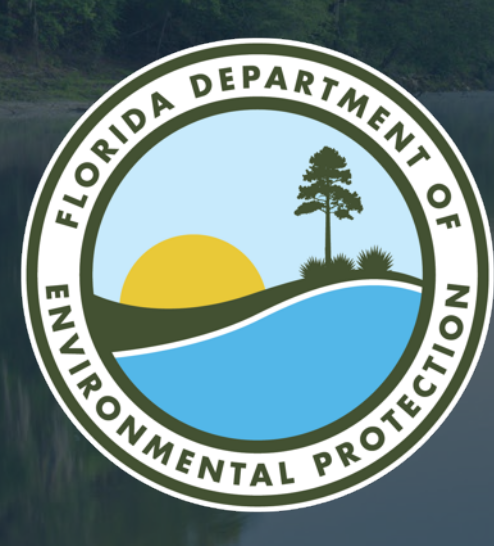

# 2023 USEPA RCRA Biennial Hazardous Waste Report

#### **Nathalie Jaramillo**

Division of Waste Management /Permitting and Compliance Assistance Program Florida Department of Environmental Protection

Microsoft Teams| 2/08/2024

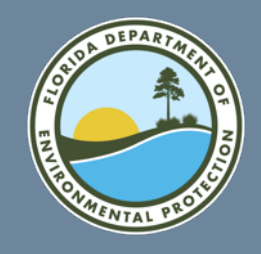

## Sites Required to File a 2023 Biennial Report (BR)

- Met the definition of a RCRA Large Quantity Generator (LQG) for <u>any</u> month during 2023.
- Treated, stored, recycled or disposed of RCRA hazardous waste on-site during the 2023 calendar year.
- Received hazardous wastes from off-site hazardous waste generators without storing the wastes before recycling during 2023.
- Met the definition of a <u>reverse distributor</u> (as defined in 40 CFR 266.500) during 2023.

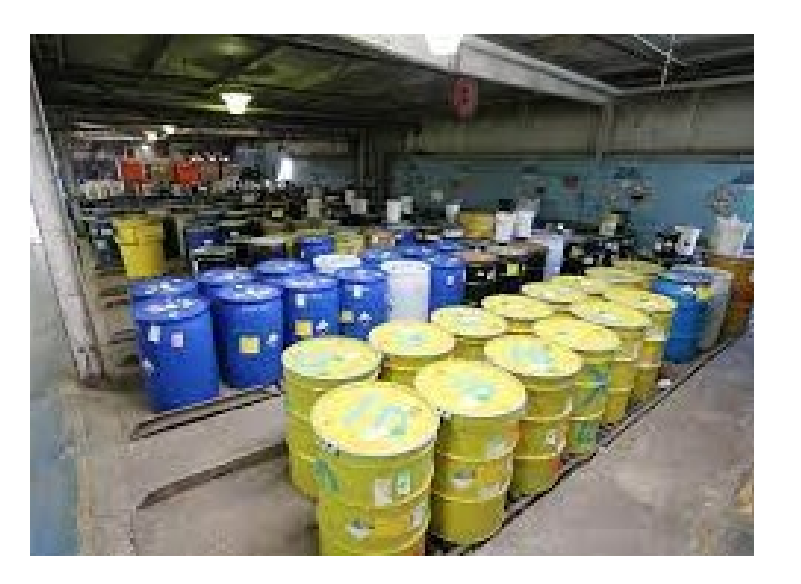

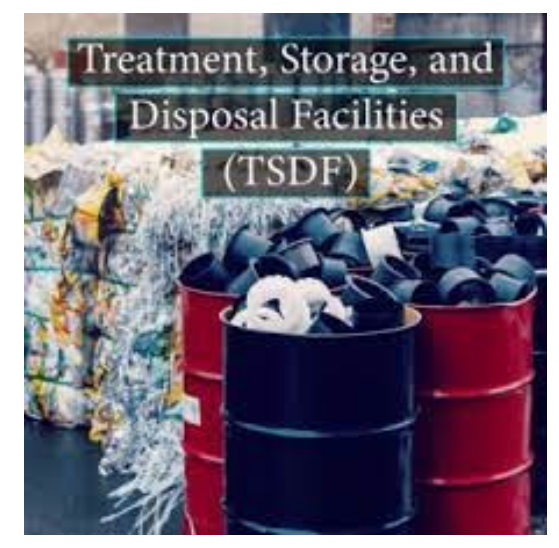

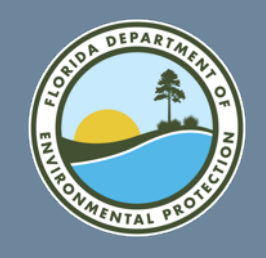

#### LQG Requirements

- Site generated in any single month 1,000 kg (2,200 lbs.) or more of RCRA nonacute hazardous waste (HW).
- Site generated in any single month or accumulated at any time more than 1 kg per month (2.2 lbs.) of any RCRA acute HW.
- Site generated in single month, or accumulated at any time, more than 100 kg (220 lbs.) of spill cleanup material contaminated with RCRA acute HW.

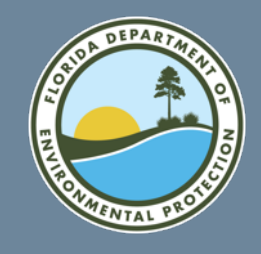

### When to Report

- The Biennial Hazardous Waste Report will be due to DEP by March 1, 2024, for hazardous waste generated and managed in the calendar year 2023.
- Electronic submissions using the RCRAInfo Industry Application are due April 1, 2024.
- The completed 8700-13 A/B (signed) hard copy of the Biennial Report can be sent to:

Postal Mailing: Attn: EPA ID Notification Coordinator Florida Department of Environmental Protection 2600 Blair Stone Rd, MS 4560 Tallahassee, FL 32399.

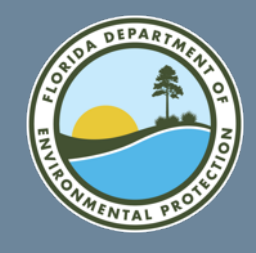

#### What to Report

#### The 2023 Biennial Report includes the following components:

- 8700-12 EPA Federal Form- Notification of Regulated Waste Activity (Site ID).
- Waste Generation and Management (GM) Forms.
- Waste Received from Off-Site (WR) Forms, if applicable.

Note: the Off-Site Identification (OI) Form is not required in Florida.

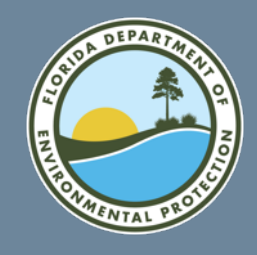

## **Documents Helpful in Filling Out the Forms**

- Copies of records with quantities of hazardous waste generated or accumulated.
- Hazardous Waste Manifest forms.
- Results of laboratory analyses of your wastes.
- Contracts or agreements with off-site facilities that manage your wastes.
- Copies of permits for on-site waste management systems.

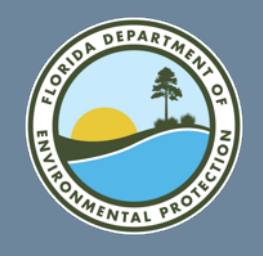

#### Log into Your Account

• Please use this link to access RCRAInfo:

https://rcrainfo.epa.gov/rcrainfoprod/action/secured/login.

• Enter your User ID and Password. Then click on the Sign In.

#### RCRAInfo

RCRAInfo is EPA's comprehensive information system, providing access to data supporting the Resource Conservation and Recovery Act (RCRA) of 1976 and the Hazardous and Solid Waste Amendments (HSWA) of 1984. The system enables cradle-to-grave waste tracking of many types of information regarding the regulated universe of RCRA hazardous waste handlers. RCRAInfo characterizes facility status, regulated activities, and compliance histories in addition to capturing detailed data on the generation of hazardous waste from large quantity generators and on waste management practices from treatment, storage, and disposal facilities.

| RCRAINIO SIGN | 111              |  |  |  |
|---------------|------------------|--|--|--|
| User Id       |                  |  |  |  |
| Password      |                  |  |  |  |
| Sign in       |                  |  |  |  |
| Register      | Forgot password? |  |  |  |

DCDAInfo Sign In

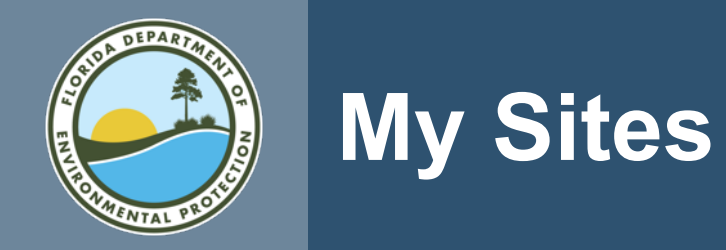

#### • You should now be located at the main page of the RCRAInfo Industry Application.

| My Sites                                                                  | Requested Site IDs 0 |                              |    |                    |             |         |        |          |
|---------------------------------------------------------------------------|----------------------|------------------------------|----|--------------------|-------------|---------|--------|----------|
| My Sites<br>Show 20 v entries                                             |                      |                              |    |                    |             |         |        |          |
| Site ID                                                                   | 11                   | Site Name                    | lt | Address            | City        | State   | County | Status 🚛 |
| FLD90088                                                                  | 80130                | OLIVEIRA PAINTING<br>COMPANY |    | 184 W LAKE HALL RD | TALLAHASSEE | Florida | LEON   | ACTIVE   |
| Showing 1 to 1 of 1 entries       Add Existing Site       Request Site ID |                      |                              |    |                    |             |         |        |          |

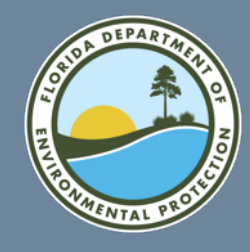

### **Entering the Biennial Report**

#### • Click on the Site Name hyperlink.

| My Sites                                                                | Iy Sites Requested Site IDs 0 |                              |    |                    |             |         |        |          |  |
|-------------------------------------------------------------------------|-------------------------------|------------------------------|----|--------------------|-------------|---------|--------|----------|--|
| My Sites<br>Show 20 v entries                                           |                               |                              |    |                    |             |         |        |          |  |
| Site ID                                                                 | 11                            | Site Name                    | 41 | Address 👫          | City 11     | State   | County | Status 🚛 |  |
| FLD90088                                                                | 80130                         | OLIVEIRA PAINTING<br>COMPANY |    | 184 W LAKE HALL RD | TALLAHASSEE | Florida | LEON   | ACTIVE   |  |
| Showing 1 to 1 of 1 entries       Add Existing Site     Request Site ID |                               |                              |    |                    |             |         |        |          |  |

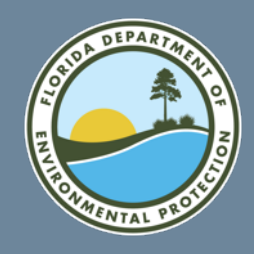

#### Site Details

#### • Click on the **Biennial Report** tab.

| OLIVEIRA PAINTING COMPANY       184 W LAKE HALL RD - TALLAHASSEE       FLD900880130         Site Details       e-Manifest         General Overview       e-Manifest         General Overview       State Generator Status<br>Large Quantity Generator       Map         Is Site Active<br>yes       Date Last Updated<br>05/01/2017       Date Last Updated | My Sites / Site Details                                                                                                    |                                                               |                                                                      |                                                                                                    |              |
|----------------------------------------------------------------------------------------------------|----------------------------------------------------------------------------------------------------|---------------------------------------------------------------|----------------------------------------------------------------------|----------------------------------------------------------------------------------------------------|--------------|
| Site Details Biennial Report e-Manifest   General Overview Generator Status State Generator Status   Federal Generator Status Large Quantity Generator   Large Quantity Generator Large Quantity Generator   Is Site Active Date Last Updated   Yes 05/01/2017                                                                                              | OLIVEIRA PAINTING COMPANY                                                                                                    | 184 W LAKE HALL RI                                            | D - TALLAHASSEE                                                      |                                                                                                    | FLD900880130 |
| Federal Generator Status     State Generator Status       Large Quantity Generator     Large Quantity Generator       Is Site Active     Date Last Updated       Yes     05/01/2017                                                                                                    | Site Details Biennial Report e-Manifest                                                                                                |                                                               | Man                                                                  |                                                                                                    |              |
|                                                                                                    | Federal Generator Status     State G       Large Quantity Generator     Large Q       Is Site Active     Date La       Yes     05/01/2 | Senerator Status<br>Quantity Generator<br>ast Updated<br>2017 | Map Satellite<br>115<br>115<br>115<br>115<br>115<br>115<br>115<br>11 | Amelia City<br>Franklintown<br>Black<br>Hammock<br>Island<br>Timucuan<br>Ecological<br>and Historic<br>Properve |              |

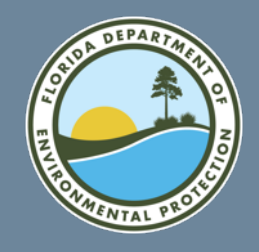

### 2023 BR – Create New Submission

- The application will bring you to the Biennial Report Landing Screen.
- Click on Create New Submission.

| IVEIRA PAI                                             | NTING COMPANY                  | 184 W Lake Hall R             | RD - Tallahassee         |                    | FLD900880                    | 130    |
|--------------------------------------------------------|--------------------------------|-------------------------------|--------------------------|--------------------|------------------------------|--------|
| Details B                                              | liennial Report e-Manifest     |                               |                          |                    |                              |        |
| Progress                                               |                                |                               |                          |                    |                              |        |
| Cycle 🕸                                                | Generated (Tons)               | Managed (Tons)                | Shipped (Tons)           | Received (Tons)    | Status                       | Action |
|                                                        |                                | There are no                  | submissions in progress. |                    |                              |        |
| eate New Sub                                           | mission                        |                               |                          |                    |                              |        |
| eate New Subi<br>ompleted<br>how 10                    | mission<br>• entries           |                               |                          |                    |                              |        |
| eate New Sub<br>ompleted<br>how 10<br>Cycle 17         | entries<br>Generated (Tons) 11 | Managed (Tons)                | Shipped (Tons)           | Received (Tons)    | National<br>Report 11        | Action |
| eate New Sub<br>ompleted<br>how 10<br>Cycle IF<br>2017 |                                | Managed (Tons) 11<br>1.000000 | Shipped (Tons) 11<br>0   | Received (Tons) 11 | National<br>Report 11<br>Yes | Action |

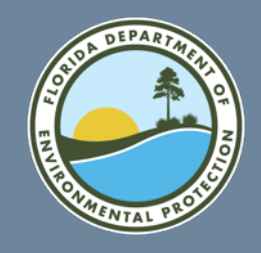

### 2023 BR - Landing Screen

- You are now located at the 2023 Biennial Report Landing Screen.
- Click on Continue to Data Entry.

Create 2023 Biennial Report

Please indicate whether you will be uploading a flat file with all Biennial Report forms or using the data entry screens.

×

Upload a File Continue to Data Entry

Close

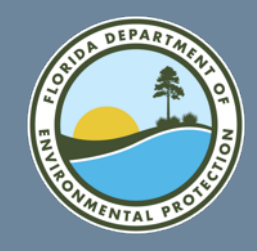

#### 2023 BR - Previous GM Data

#### • Click on Yes, bring forward 2021 GM data.

#### Create 2023 Biennial Report

We have detected that you have waste generated and managed (GM) data from a previous cycle. Would you like to copy this information (excluding quantities) forward into your current Biennial Report?

Yes, bring forward 2021 GM data No, do not bring forward any GM data

Cancel

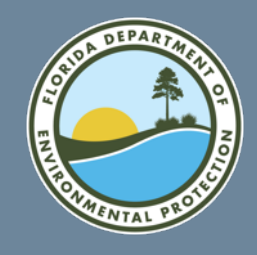

#### 2023 BR - Add Site

#### • Click on the Add Site ID Form button.

| Show 20                           | • en                   | tries             |    |                  |                 |                  |          |       |                  | Search:           |           |        |
|-----------------------------------|------------------------|-------------------|----|------------------|-----------------|------------------|----------|-------|------------------|-------------------|-----------|--------|
| Page 💵                            | Waste D                | Description       | ţţ | Source<br>Code 🕼 | Form<br>Code ↓† | Quantity 🗍       | иом      | 1t    | Qty<br>(Tons) ↓↑ | Date<br>Created 1 | Status ↓↑ | Actio  |
| There are no GM Forms to display. |                        |                   |    |                  |                 |                  |          |       |                  |                   |           |        |
| Showing 0 to                      | o 0 of 0 ei<br>GM Form | ntries            |    |                  |                 |                  |          |       |                  |                   | Prev      | ious N |
| WR Forms                          |                        |                   |    |                  |                 |                  |          |       |                  |                   |           |        |
| Show 20                           | • en                   | tries             |    |                  |                 |                  |          |       |                  | Search:           | •         |        |
| Page 🏨                            | Sub<br>Page            | Waste Description |    | Į1               | Form<br>Code ↓† | Quantity 🔱       | UOM      | Įţ.   | Qty<br>(Tons)    | 1 Off-site El     | PA ID 1   | Actio  |
|                                   |                        |                   |    |                  | There are n     | o WR Forms to    | display. |       |                  |                   |           |        |
| Showing 0 to                      | 0 0 of 0 ei<br>WR Form | ntries            |    |                  |                 |                  |          |       |                  |                   | Prev      | ious N |
| OI Forms                          |                        |                   |    |                  |                 |                  |          |       |                  |                   |           |        |
| Show 20                           | • en                   | tries             |    |                  |                 |                  |          |       |                  | Search:           |           |        |
| Page 11                           | Site ID                | It Site Name      |    |                  |                 | Lt Citv          |          | lt Ge | nerator 11       | Transporter       | t TSDF It | Actio  |
|                                   |                        |                   |    |                  | There are no    | o OI Forms to di | splay.   |       |                  |                   |           |        |
| howing 0 to<br>Add New C          | 0 of 0 en<br>I Form    | tries             |    |                  |                 |                  |          |       |                  |                   | Previo    | us Ne  |
|                                   |                        |                   |    |                  |                 |                  |          |       |                  |                   |           |        |

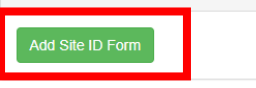

Mark Ready for Signature Back to Site Dashboard

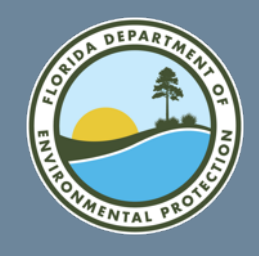

# Site Identification (SI) Creation

- LQG must re-notify EPA by March 1 of each even-numbered year using EPA Form 8700-12 (§ 262.41(a) & (b)).
- A Site ID Form (8700-12) submitted with a Hazardous Waste Report is equivalent to a Subsequent Notification.

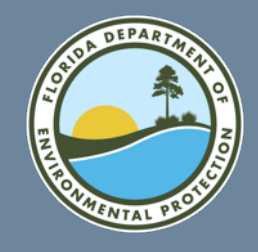

### Assistance in the SI Form

• For assistance completing this form, please review the <u>application help</u> and <u>form</u> <u>instructions</u>.

| My Sites / FLR000194654 / Biennial Report Dashboard / Add BR Source Record                     |
|------------------------------------------------------------------------------------------------|
| Add BR Source Record                                                                           |
| For assistance completing this form, please review the application help and form instructions. |
| 1. Reason for Submittal                                                                        |
| BR/Notification. [Source B]                                                                    |

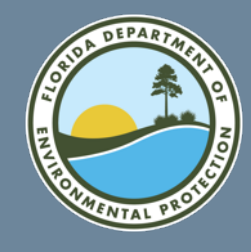

### Assistance with Creating a New Submission

#### RCRAInfo Industry

Q

#### -Search-

#### Ē

Introduction

A-Z

Frequently Asked Questions

Feedback/Report an Issue

User's Guide

- User Interface Controls
- + My Sites
- Site Dashboard
  - Introduction
  - + myRCRAid
  - Biennial Report
    - Introduction
    - 🕒 Biennial Report Dashboard
    - Create New Submission
    - 🕒 Upload Flat Files
    - View Submission
    - Print Submission
  - $\oplus$  e-Manifest
- 🕂 User Management

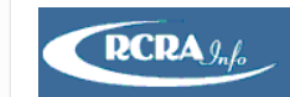

#### CREATE NEW SUBMISSION

Use the "Create New Submission" button on the Biennial Report tab to create a submission associated with the current biennial report cycle. This button is only present for users that have either the "Preparer" or "Certifier" permissions for this site. The "Preparer" can complete the forms, but will <u>NOT</u> be allowed to sign and submit the forms to the EPA or State Regulator. *Note: You cannot create a new submission for this cycle (of any status) already exists. If a "Draft" or "Ready for Signature" submission exists for this cycle, you may delete the current submission in order to create a new submission.* 

First, you will be prompted to indicate if you want to create your submission by uploading a series of flat files or entering your data via data entry. To continue with the data entry process, click the "Continue to Data Entry" button. The remainder of this topic will describe how to create your submission using the data entry user interface. Click here for information regarding the file upload process.

You will be prompted to indicate if you would like to copy GM information from your most recent completed submission (excluding quantities) into your new submission. If you click "Yes, bring forward GM data" all of the GM forms associated with the site's most recent completed submission will be copied into the new submission with a status of "Incomplete". Quantity information (generated, shipped, and/or managed) associated with the GM forms and comments provided with the GM forms will NOT be copied into the new submission. *Note: You cannot bring forward your GM data if your most recent completed submission has more than 500 GM forms or is older than the 2001 report cycle.* See the Edit GM Form section below for information on how to enter the quantity data for each waste stream. If you click "No, do not bring forward GM data", no GM data will be brought forward and you will have to enter all of the information associated with this submission from scratch.

If the waste streams that you are currently generating are the same or similar to the waste streams generated in your previous cycle, it is recommended that you bring the GM data forward. This feature enhances data quality and consistency and streamlines the data entry process.

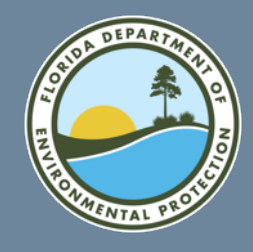

#### **Assistance in Form Instructions**

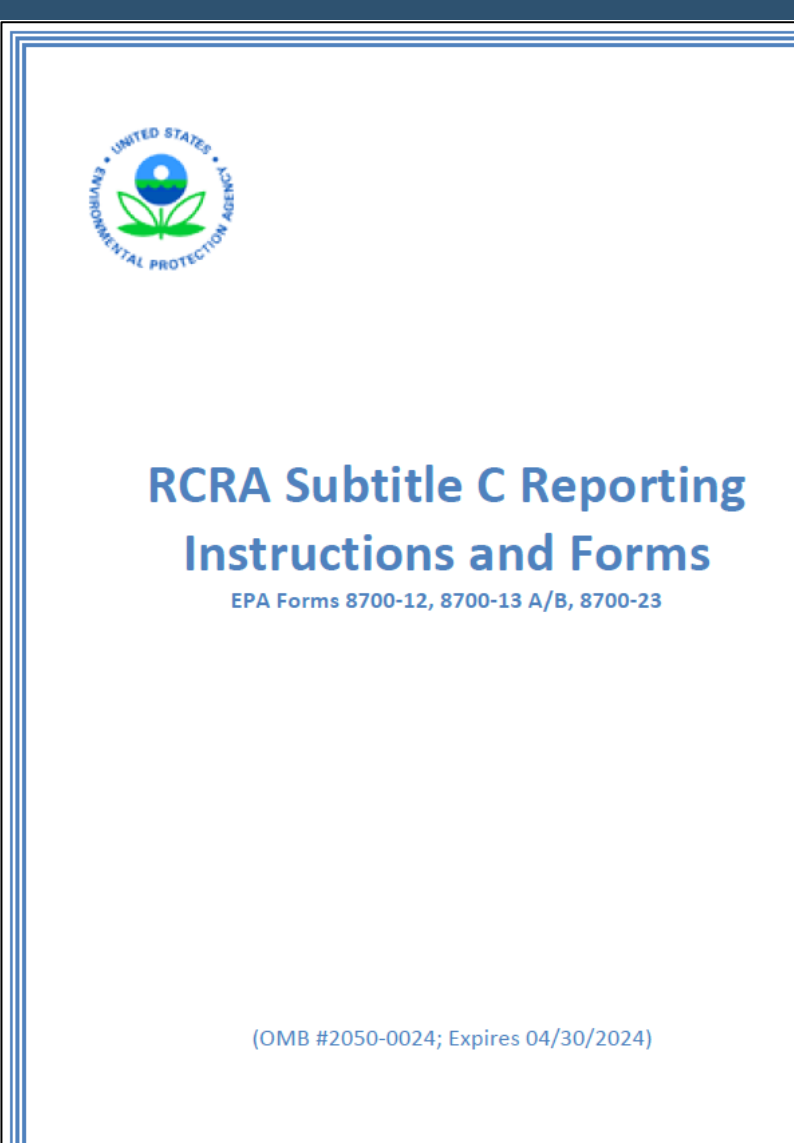

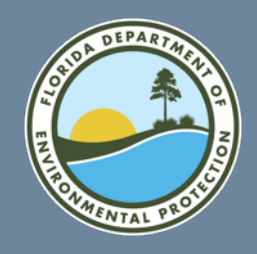

### **Updating the Site ID Form**

• This is the landing page of the SI section.

| 2. Site ID                |                   |
|---------------------------|-------------------|
| EPA ID                    | Activity Location |
| FLD900880130              | FL                |
|                           |                   |
| 3. Site Name              |                   |
| Name *                    |                   |
| OLIVEIRA PAINTING COMPANY |                   |
|                           |                   |

 Should you need to save your progress on the SI form, please go to the bottom of the page and click the Finish Later button.

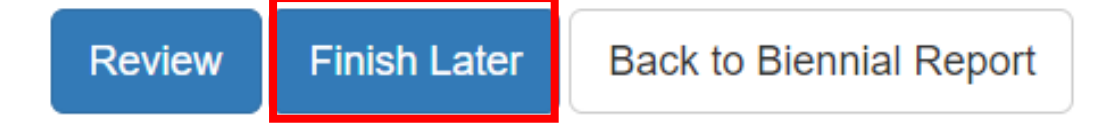

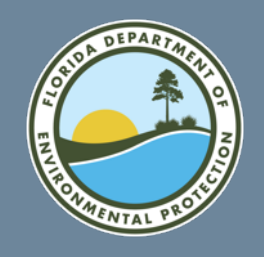

# Updating the Site ID Form (cont.)

- # 2 will be auto-populated with the facility EPA ID and can't be edited.
- # 3 will be auto-populated with the facility Site Name and can be edited.

| 2. Site ID                |                   |
|---------------------------|-------------------|
| EPA ID                    | Activity Location |
| FLD900880130              | FL                |
| 3. Site Name              |                   |
| Name *                    |                   |
| OLIVEIRA PAINTING COMPANY |                   |
|                           |                   |

Note: The application will auto-populate all fields based on the last Notification or Inspection information.

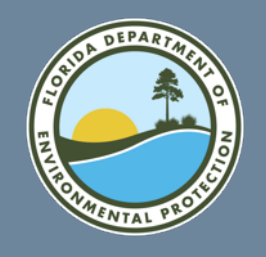

### Site ID and Site Name

- # 2 will be auto-populated with the facility EPA ID and can't be edited.
- # 3 will be auto-populated with the facility Site Name and can be edited.

| 2. Site ID                |                   |
|---------------------------|-------------------|
| EPA ID                    | Activity Location |
| FLD900880130              | FL                |
|                           |                   |
| 3. Site Name              |                   |
| Name *                    |                   |
| OLIVEIRA PAINTING COMPANY |                   |
|                           |                   |

Note: The application will auto-populate all fields based on the last Notification or Inspection information.

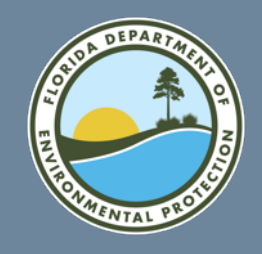

#### Site Location

• **Do not** update the Site Location (# 4). This is the Physical Location and is attached to the EPA ID.

| 4. Site Location |                         |          |  |
|------------------|-------------------------|----------|--|
| Street Number    | Street 1 *              | Street 2 |  |
|                  | 184 W LAKE HALL RD      |          |  |
| Zip 🗰            | City, Town or Village 🌲 | State *  |  |
| 32309            | Tallahassee             | FLORIDA  |  |
| Country *        |                         |          |  |
| UNITED STATES    |                         | x v      |  |
| County *         |                         |          |  |
| LEON             |                         | × *      |  |
|                  |                         |          |  |

Note: If you feel that this address is incorrect, please contact Nathalie Jaramillo at Nathalie.Jaramillo@FloridaDEP.gov.

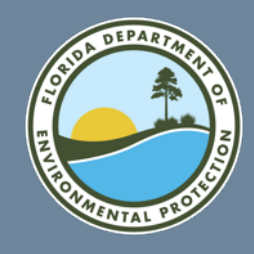

# Updating the Mailing Address

#### • Please update as appropriate.

| 5. Site Mailing Address |                         | Copy From Address - |
|-------------------------|-------------------------|---------------------|
| Street Number           | Street 1 *              | Street 2            |
|                         | 184 W LAKE HALL RD      |                     |
| Zip 🌲                   | City, Town or Village * | State *             |
| 32309                   | Tallahassee             | FLORIDA * *         |
| Country *               |                         |                     |
| UNITED STATES           | × *                     |                     |
|                         |                         |                     |

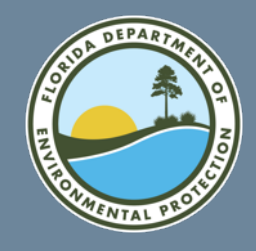

#### **Updating NAICS Codes**

#### • Please update or add NAICS Codes as needed.

| 7. North American Industry Classification System (NAICS) |     |
|----------------------------------------------------------|-----|
| Primary NAICS *                                          |     |
| 221122 - ELECTRIC POWER DISTRIBUTION                     | × * |
| Other NAICS                                              |     |
| Select Other NAICS                                       |     |
|                                                          |     |

• To find your NAICS code visit: <a href="https://www.naics.com/search/">https://www.naics.com/search/</a>

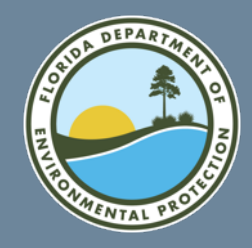

#### **Updating the Site Contact Details**

• Person with whom DEP or the EPA will address any questions about your site.

| 8. Site Contact Person |                       |                          |             |                     |
|------------------------|-----------------------|--------------------------|-------------|---------------------|
| First Name 🔺           |                       | Middle Initial           | Last Name * |                     |
| HELENA                 |                       |                          | DE OLIVEIRA |                     |
| Title                  |                       | Email                    |             |                     |
| QHSE SYSTEM EN         | GINEEER               | HELENA@OLIVEIRA-PAINTING | .COM        |                     |
| Phone Number *         |                       | Extension                | Fax         |                     |
| 850-544-1081           |                       |                          |             |                     |
|                        |                       |                          |             |                     |
| 8a. Site Contact Addre | 255                   |                          |             | Copy From Address - |
| Street Number          | Street 1              |                          | Street 2    | Location<br>Mailing |
|                        | 184 W LAKE HALL RD    |                          |             |                     |
| Zip                    | City, Town or Village |                          | State       | Clear               |
| 32309                  | Tallahassee           |                          | FLORIDA     | × v                 |
| Country                |                       |                          |             |                     |
| UNITED STATES          |                       |                          | ¥ ¥         |                     |

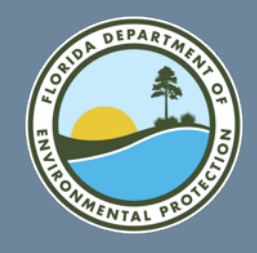

### **Updating the Legal Owner**

#### • The legal owner is the owner of the physical location.

| 9a. Lega | I Owner | *                         |                                           |            |     |
|----------|---------|---------------------------|-------------------------------------------|------------|-----|
| Туре     |         | Name                      | Address                                   | Date       |     |
| Private  |         | OLIVEIRA PAINTING COMPANY | 184 W LAKE HALL RD, Tallahassee, FL 32309 | 07/04/2013 | 2 × |
| Add      | Delete  | All Owners                |                                           |            |     |

- If any edits need to be made, please click on the **pencil icon**.
- If a record needs to be deleted, please click on the **x icon**.
- If you have multiple legal owner records and would like to delete them all, please click the **Delete All Owners** button.

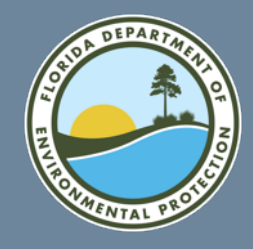

Save Changes

Close

# Updating the Legal Owner (cont.)

#### • Please update as appropriate and click on Save Changes.

| Edit Owner           |                         |              |            | Copy From- × |
|----------------------|-------------------------|--------------|------------|--------------|
| Name *               |                         |              | Date       | Туре *       |
| OLIVEIRA PAINTING CO | OMPANY                  |              | 07/04/2013 | Private × ×  |
| Street Number        | Street 1 *              |              | Street 2   |              |
|                      | 184 W LAKE HALL RD      |              |            |              |
| Zip *                | City, Town or Village * |              | State *    |              |
| 32309                | TALLAHASSEE             |              | FLORIDA    | × *          |
| Country *            |                         |              |            |              |
| UNITED STATES        |                         | ×            |            |              |
| Email                |                         | Phone        | Extension  | Fax          |
|                      |                         | 352-544-1081 |            |              |
| Public Comments      |                         |              |            |              |
|                      |                         |              |            |              |
|                      |                         |              |            |              |
|                      |                         |              |            |              |

Note: If adding a New Legal Owner, all required fields must be entered before clicking the Save Changes button.

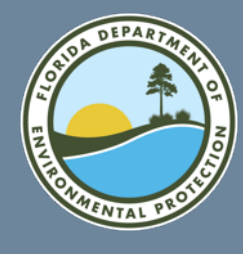

#### Updating Types of Federal Regulated Waste Activities

#### • Hazardous Waste Activities.

| ). Type of Federal Regulated Waste Activity |                                              |                                                                             |
|---------------------------------------------|----------------------------------------------|-----------------------------------------------------------------------------|
| A. Hazardous Waste Activities               |                                              |                                                                             |
| 1. Generator of Hazardous Waste (Federal) 🇯 | 3. Treater, Storer, or Disposer of Haz Waste | 6. Exempt Boiler and / or Industrial Furnace                                |
| 1 - Large Quantity Generator 🗙 🔻            | No                                           | None selected -                                                             |
|                                             | 4. Ressives Hazardous Wasts from Off site    | a. Small Quantity On-site Burner Exemption                                  |
|                                             | No                                           | <ul> <li>b. Smelting/Melting/Refining Furnace</li> <li>Exemption</li> </ul> |
| 2. Short Term Generator                     | 5. Recycler of Hazardous Waste               |                                                                             |
| No                                          | Select Recycler Activity                     | ¥                                                                           |

 Report your current hazardous waste generator status as of the date you submit the 2023 Biennial Report.

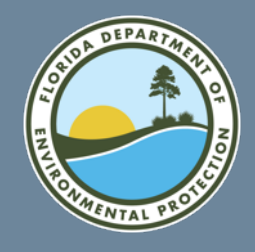

### **Updating Federal Waste Codes**

| B. Waste Codes for Federally Regulated Hazardous Wastes                                                                            |  |  |  |  |
|----------------------------------------------------------------------------------------------------|--|--|--|--|
| Hazardous Waste Codes (Federal) ★       Selected         3 selected ▼       D007 × D008 × D018 ×         Clear All       V         |  |  |  |  |
| C. Waste Codes for State Regulated (non-Federal) Hazardous Wastes Hazardous Waste Codes (State) No. codes guailable for your State |  |  |  |  |

#### Note: Florida does not have any State waste codes (Part C).

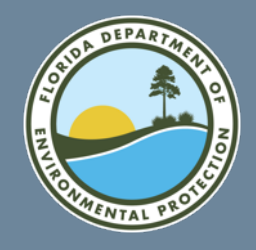

### **Updating Federal Waste Codes (cont.)**

| D001 | F001 | K001 | K047 | K123 | P001 | P050 | P106 | U001 | U048 | U095 | U143 | U189 | U247 |
|------|------|------|------|------|------|------|------|------|------|------|------|------|------|
| D002 | F002 | K002 | K048 | K124 | P002 | P051 | P108 | U002 | U049 | U096 | U144 | U190 | U248 |
| D003 | F003 | K003 | K049 | K125 | P003 | P054 | P109 | U003 | U050 | U097 | U145 | U191 | U249 |
| D004 | F004 | K004 | K050 | K126 | P004 | P056 | P110 | U004 | U051 | U098 | U146 | U192 | U271 |
| D005 | F005 | K005 | K051 | K131 | P005 | P057 | P111 | U005 | U052 | U099 | U147 | U193 | U278 |
| D006 | F006 | K006 | K052 | K132 | P006 | P058 | P112 | U006 | U053 | U101 | U148 | U194 | U279 |
| D007 | F007 | K007 | K060 | K136 | P007 | P059 | P113 | U007 | U055 | U102 | U149 | U196 | U280 |
| D008 | F008 | K008 | K061 | K141 | P008 | P060 | P114 | U008 | U056 | U103 | U150 | U197 | U328 |
| D009 | F009 | K009 | K062 | K142 | P009 | P062 | P115 | U009 | U057 | U105 | U151 | U200 | U353 |
| D010 | F010 | K010 | K069 | K143 | P010 | P063 | P116 | U010 | U058 | U106 | U152 | U201 | U359 |
| D011 | F011 | K011 | K071 | K144 | P011 | P064 | P118 | U011 | U059 | U107 | U153 | U203 | U364 |
| D012 | F012 | K013 | K073 | K145 | P012 | P065 | P119 | U012 | U060 | U108 | U154 | U204 | U367 |
| D013 | F019 | K014 | K083 | K147 | P013 | P066 | P120 | U014 | U061 | U109 | U155 | U205 | U372 |
| D014 | F020 | K015 | K084 | K148 | P014 | P067 | P121 | U015 | U062 | U110 | U156 | U206 | U373 |
| D015 | F021 | K016 | K085 | K149 | P015 | P068 | P122 | U016 | U063 | U111 | U157 | U207 | U387 |
| D016 | F022 | K017 | K086 | K150 | P016 | P069 | P123 | U017 | U064 | U112 | U158 | U208 | U389 |
| D017 | F023 | K018 | K087 | K151 | P017 | P070 | P127 | U018 | U066 | U113 | U159 | U209 | U394 |
| D018 | F024 | K019 | K088 | K156 | P018 | P071 | P128 | U019 | U067 | U114 | U160 | U210 | U395 |
| D019 | F025 | K020 | K093 | K157 | P020 | P072 | P185 | U020 | U068 | U115 | U161 | U211 | U404 |
| D020 | F026 | K021 | K094 | K158 | P021 | P073 | P188 | U021 | U069 | U116 | U162 | U213 | U409 |
| D021 | F027 | K022 | K095 | K159 | P022 | P074 | P189 | U022 | U070 | U117 | U163 | U214 | U410 |
| D022 | F028 | K023 | K096 | K161 | P023 | P075 | P190 | U023 | U071 | U118 | U164 | U215 | U411 |
| D023 | F032 | K024 | K097 | K169 | P024 | P076 | P191 | U024 | U072 | U119 | U165 | U216 |      |
| D024 | F034 | K025 | K098 | K170 | P026 | P077 | P192 | U025 | U073 | U120 | U166 | U217 |      |
| D025 | F035 | K026 | K099 | K171 | P027 | P078 | P194 | U026 | U074 | U121 | U167 | U218 |      |
| D026 | F037 | K027 | K100 | K172 | P028 | P081 | P196 | U027 | U075 | U122 | U168 | U219 |      |
| D027 | F038 | K028 | K100 | K174 | P029 | P082 | P197 | U028 | U076 | U123 | U169 | U220 |      |
| D028 | F039 | K029 | K101 | K175 | P030 | P084 | P198 | U029 | U077 | U124 | U170 | U221 |      |
| D029 |      | K030 | K102 | K176 | P031 | P085 | P199 | U030 | U078 | U125 | U171 | U222 |      |
| D030 |      | K031 | K103 | K177 | P033 | P087 | P201 | U031 | U079 | U126 | U172 | U223 |      |
| D031 |      | K032 | K104 | K178 | P034 | P088 | P202 | U032 | U080 | U127 | U173 | U225 |      |
| D032 |      | K033 | K105 | K181 | P036 | P089 | P203 | U033 | U081 | U128 | U174 | U226 |      |
| D033 |      | K034 | K106 |      | P037 | P092 | P204 | U034 | U082 | U129 | U176 | U227 |      |
| D034 |      | K035 | K107 |      | P038 | P093 | P205 | U035 | U083 | U130 | U177 | U228 |      |
| D035 |      | K036 | K108 |      | P039 | P094 |      | U036 | U084 | U131 | U178 | U234 |      |
| D036 |      | K037 | K109 |      | P040 | P095 |      | U037 | U085 | U132 | U179 | U235 |      |
| D037 |      | K038 | K110 |      | P041 | P096 |      | U038 | U086 | U133 | U180 | U236 |      |
| D038 |      | K039 | K111 |      | P042 | P097 |      | U039 | U087 | U134 | U181 | U237 |      |
| D039 |      | K040 | K112 |      | P043 | P098 |      | U041 | U088 | U135 | U182 | U238 |      |
| D040 |      | K041 | K113 |      | P044 | P099 |      | U042 | U089 | U136 | U183 | U239 |      |
| D041 |      | K042 | K114 |      | P045 | P101 |      | U043 | U090 | U137 | U184 | U240 |      |
| D042 |      | K043 | K115 |      | P046 | P102 |      | U044 | U091 | U138 | U185 | U243 |      |
| D043 |      | K044 | K116 |      | P047 | P103 |      | U045 | U092 | U140 | U186 | U244 |      |
|      |      | K045 | K117 |      | P048 | P104 |      | U046 | U093 | U141 | U187 | U246 |      |
|      |      | K046 | K118 |      | P049 | P105 |      | U047 | U094 | U142 | U188 |      |      |

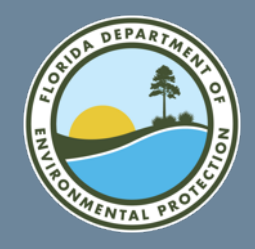

### **Updating Additional Regulated Waste Activities**

#### • Please update as appropriate.

| 11. Additional Regulated Waste Activities                    |                                                           |                                               |
|--------------------------------------------------------------|-----------------------------------------------------------|-----------------------------------------------|
| A. Other Waste Activities                                    |                                                           |                                               |
| 1. Transporter of Hazardous Waste None selected -            | 3. United States Importer of Hazardous Waste              | 5. Importer/Exporter of SLABs None selected - |
| 2. Underground Injection Control                             | 4. Recognized Trader None selected →                      |                                               |
| B. Universal Waste Activities                                | C. Used Oil Activities                                    |                                               |
| 1. Large Quantity Handler of Universal Waste None selected - | 1. Used Oil Transporter None selected -                   | 3. Off-Specification Used Oil Burner No       |
| 2. Destination Facility for Universal Waste                  | 2. Used Oil Processor and / or Re-refiner None selected - | 4. Used Oil Fuel Marketer None selected →     |
|                                                              |                                                           |                                               |

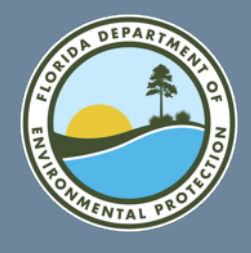

# Updating Additional Regulated Waste Activities - New

• Please update as appropriate.

| inagement of hazardous waste pharmaceuticals.                   |
|-----------------------------------------------------------------|
| Y                                                               |
| Ibpart P for the management of hazardous waste pharmaceuticals. |
|                                                                 |
| nagement of hazardous waste pharmaceuticals.                    |
|                                                                 |
| art P for the management of hazardous waste pharmaceuticals.    |
|                                                                 |
|                                                                 |
|                                                                 |

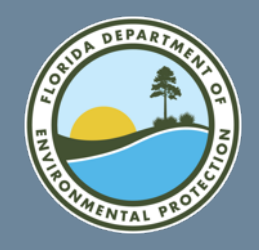

### **Updating Academic Entities with Laboratories**

• If your facility is one of the following, please click the appropriate checkbox.

| 12. Eligible Academic Entities with Laboratories                                                                        |                      |
|----------------------------------------------------------------------------------------------------|----------------------|
| 1. Opting into or currently operating under 40 CFR Part 262 Subpart K for the management of hazardous wastes in laborat | ories.               |
| None selected -                                                                                                    |                      |
| 2. Withdrawing from 40 CFR Part 262 Subpart K for the management of hazardous wastes in laboratories.                   |                      |
| 12. Eligible Academic Entities with Laboratories                                                                        |                      |
| 1. Opting into or currently operating under 40 CFR Part 262 Subpart K for the management of hazardous was               | tes in laboratories. |
| None selected -                                                                                                    |                      |
| College or University                                                                                                   |                      |
| Teaching Hospital that is owned by or has a formal written affiliation agreement with a college or university.          |                      |
| Non-profit institute that is owned by or has a formal written affiliation agreement with a college or university.       |                      |

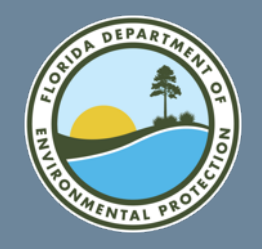

### Updating LQG Site Closure

#### • Click the slider box to **YES** if the facility is reporting LQG Site Closure.

| 15. Notification of LQG Site Closure for a Centra                                                              | I Accumula | ation Area (CAA) (optional) and Enti | ire Facility |                                                |
|----------------------------------------------------------------------------------------------------|------------|--------------------------------------|--------------|------------------------------------------------|
| LQG Site Closure of a Central Accumulation                                                                     | Area or Fa | cility                               |              |                                                |
| LQG Closure                                                                                                    |            |                                      |              |                                                |
| <ul> <li>1. Select Closure Type *</li> <li>Central Accumulation Area (CAA)</li> <li>Entire Facility</li> </ul> |            | 3. Requesting New Closure Da         | ate          |                                                |
| 2. Expected Closure Date *                                                                                     |            | 4. Date Closed                       |              | Was the closure in compliance with performance |
| 11/15/2019                                                                                                    |            | 12/06/2019                           |              | Yes                                            |

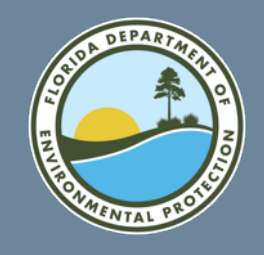

# **Updating Hazardous Secondary Material (HSM)**

- Click the slider box to YES if the facility is reporting HSM activities.
- If Yes, complete the addendum to the Site ID form. To add a HSM description click the Add button.

16. Notification of Hazardous Secondary Material (HSM) Activity Are you reporting HSM activities? Yes Managing Are you notifying under 40 CFR 260.42 that you will begin managing, are managing, or will stop managing hazardous secondary material under 40 CFR 261.2(a) (2)(ii), 40 CFR 261.4(a)(23),(24), or (25)? Yes 1. Reason for Notification and Date Notification Reason \* Effective Date of Notification + Notifying that the facility will begin managing hazardous secondary material = MM/DD/YYYY Description of hazardous secondary material (HSM) activity. **Facility Code** Waste Codes Estimated Short Tons Actual Short Tons Land-based Unit Add

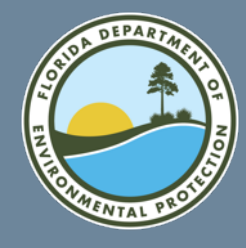

Save Changes

Close

# Updating Hazardous Secondary Material (HSM) (cont.)

• Please fill in all the required fields and then click on Save Changes.

| Add HSM Activity          |          |  |
|---------------------------|----------|--|
| Facility Code 🗯           |          |  |
| Select Facility Code      |          |  |
| Hazardous Waste Codes 🛛 🗮 | Selected |  |
| None selected -           |          |  |
| Clear All                 |          |  |
| Estimated Short Tons 🌲    |          |  |
|                           |          |  |
| Land-based Unit 🜲         |          |  |
| Coloct Land based Linit   | *        |  |
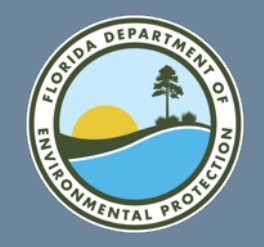

### **Updating Electronic Manifest Broker**

#### • Click the slider box to Yes if you notify as an Electronic Manifest Broker.

#### 17. Electronic Manifest Broker

Are you notifying as a person, as defined in 40 CFR 260.10, electing to use the EPA electronic manifest system to obtain, complete, and transmit an electronic manifest under a contractual relationship with a hazardous waste generator?

No

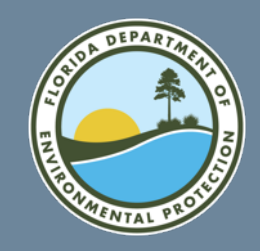

### Comments

• Enter any comments that you feel will be helpful in processing your Biennial Report.

| 18. Comments                                                                                                    |     |
|----------------------------------------------------------------------------------------------------|-----|
| Public Comments                                                                                                    |     |
| Waste minimization efforts: In mid -2023, we began shipping all of our spent solvents to Organics Recovery for Recycling. |     |
|                                                                                                    | 😐 G |
|                                                                                                    |     |

Review Finish Later Back to Biennial Report

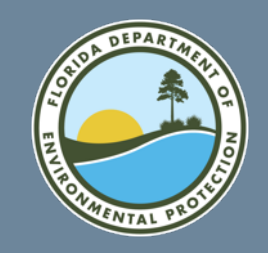

### Finishing the Site ID Form

• When you are finished with all the data entry on the Site ID Form, please click on the **Review** button.

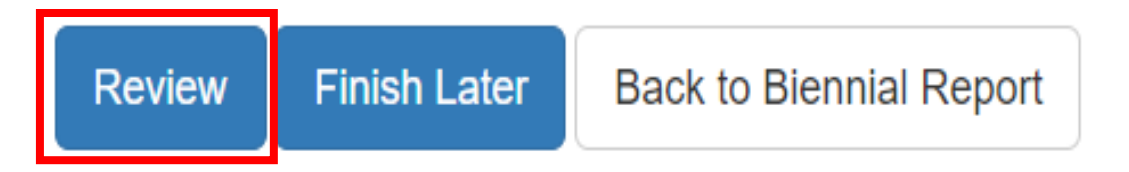

Note: The application will navigate back to the 2023 BR Landing Screen.

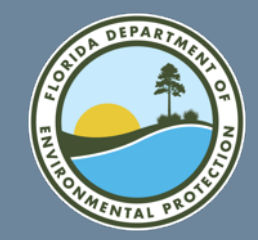

Generation and Management (GM) Form Creation

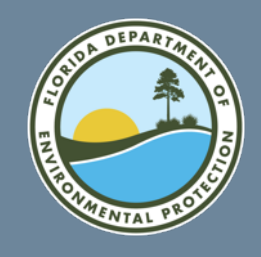

### **GM Form – Hazardous Waste to be Reported**

- HW generated on-site and managed on-site or shipped off-site during report cycle (2023).
- HW generated on-site during report cycle (2023) but not managed on-site or shipped off-site until after report cycle (2024).
- HW generated on-site prior to report cycle (2022) but managed on-site or shipped off-site during report cycle (2023).

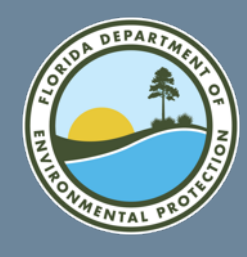

# GM Form – Hazardous Waste to be Reported (cont.)

- Received HW from VSQGs under control of the same person and managed pursuant to 40 CFR 262.17(f) during report cycle; or
- Imported HW from a site located in foreign country during the report cycle.

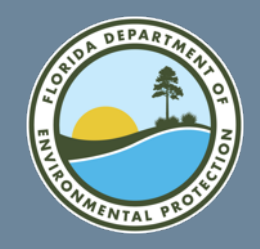

### **GM Form – BR Landing Screen**

#### • The application will bring you back to the 2023 Biennial Report Landing Screen.

| GM Forms     |                   |                                   |              |         |     |        |      |        |
|--------------|-------------------|-----------------------------------|--------------|---------|-----|--------|------|--------|
| Show 20      | ✓ entries         |                                   |              |         |     |        |      |        |
| Page 斗       | Waste Description | 11                                | Qty (Tons) 🕼 | Created | -lt | Status | 11   | Action |
|              |                   | There are no GM Forms to display. |              |         |     |        |      |        |
| Showing 0 to | o 0 of 0 entries  |                                   |              |         |     | Previ  | ious | Next   |
| Add New      | GM Form           |                                   |              |         |     |        |      |        |

• Click on Add New GM Form.

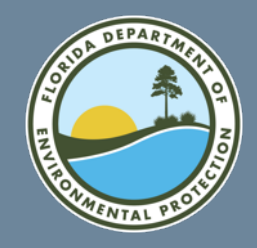

### **GM Form – Waste Characteristics**

#### • Enter all required information for the Waste Characteristics Section.

| 1. Waste Characteristics             |          |
|--------------------------------------|----------|
| A. Waste Description *               |          |
|                                      |          |
| B. Hazardous Waste Codes (Federal) * | Selected |
| None selected -                      |          |
| Clear All                            |          |
| C. Hazardous Waste Codes (State) *   | Selected |
| None selected -                      |          |
| Clear All                            |          |

Note: Florida does not have State waste codes. At least 1 Federal waste code is required unless the facility stopped generating hazardous waste in the 2023 calendar year.

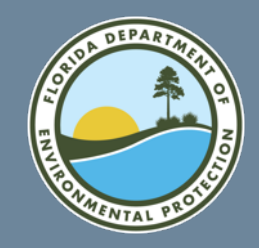

### **GM Form – Process and Quantity**

#### • Enter the amount of waste that was generated in 2023 and select the unit of measure.

| 1. Waste Characteristics |                          |                      |                   |                                  |
|--------------------------|--------------------------|----------------------|-------------------|----------------------------------|
| Process Information      |                          |                      |                   |                                  |
| D. Source Code *         |                          | E. Form Code *       |                   | F. Waste Minimization Code *     |
| Select a Source Code     | Ŧ                        | Select a Politi Code | Y                 | Select a Waste Minimization Code |
| Quantity Information     |                          |                      |                   |                                  |
| G. Qty Generated *       | Unit of Measure 🔺        |                      | Calculated (Tons) |                                  |
|                          | Select a Unit of Measure | v                    | 0                 |                                  |
|                          |                          |                      |                   |                                  |

#### Note: some units of measurement require a density.

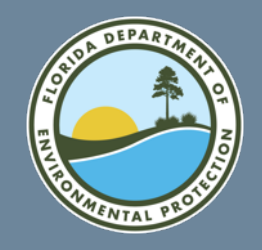

### **GM Form – On-site Management**

#### • If the waste was managed on-site, then set the slider box to "Yes". Note: This section is defaulted to "No".

| 2. On-site Generation and Management of Hazardous Waste                                                 |                                  |                            |   |
|----------------------------------------------------------------------------------------------------|----------------------------------|----------------------------|---|
| Was any of this waste that was generated at this facility treated, disposed, and/or recycled on-site? * |                                  |                            |   |
| On-site Process Systems                                                                                 |                                  |                            |   |
| There are no On-site Process Systems to display                                                         | Add On-site Process System       |                            | × |
| Add On-site Process System                                                                              |                                  |                            |   |
|                                                                                                    | On-site Management Method Code * |                            |   |
|                                                                                                    | Select a Management Method Code  |                            |   |
|                                                                                                    | Qty Managed (POUNDS) *           | Calculated Quantity (Tons) |   |
|                                                                                                    |                                  | 0                          |   |
|                                                                                                    |                                  |                            |   |
|                                                                                                    | Save Changes Close               |                            |   |

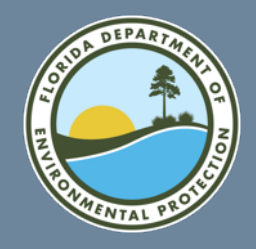

### **GM Form – Off-site Management**

• If the waste was managed off-site, then set the slider box to "Yes". Note: This section is defaulted to "No".

| 3. Off-site Shipment of Hazardous Waste                                         |                                           |                            |   |
|---------------------------------------------------------------------------------|-------------------------------------------|----------------------------|---|
| Was any of this waste shipped off-site for treatment, disposal, or recycling? * |                                           |                            |   |
| Off-site Facilities                                                             |                                           |                            |   |
| There are no Off-site Facilities to display                                     | Add Off-site Facility                     |                            | × |
| Add Off-site Facility                                                           | B. EPA ID Number *                        |                            |   |
|                                                                                 | Select or Enter EPA ID Number             |                            | * |
|                                                                                 | also search by Site Name or Location City |                            |   |
|                                                                                 | C. Off-site Management Code               |                            |   |
| EPA ID is located on the                                                        | Select a Management Method Code           |                            | Ŧ |
| manifest (Section 8 = Designated facility                                       | D. Quantity Shipped (POUNDS) *            | Calculated Quantity (Tons) |   |
| Name and Site Address)                                                          |                                           | 0                          |   |
|                                                                                 |                                           |                            |   |

Close

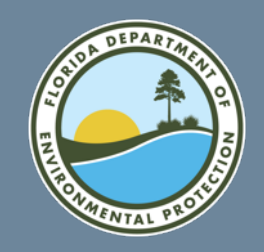

### **GM Form – Comments**

• Enter any comments that you feel will be helpful in processing your Biennial Report.

| Comments |  |
|----------|--|
|          |  |
|          |  |
|          |  |
|          |  |

#### **Examples of Comments:**

- Waste was generated in 2023 but not shipped until early 2024.
- Waste was shipped in early 2023 but was generated in 2022.
- Facility cleanout, business closed.
- Filter press is used to reduce the volume of waste by 90%. Waste Code # 30099.
- Acetone wastes sent to recovery still on site.

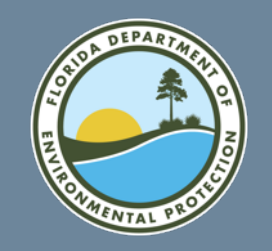

### Finishing the GM Form

• Once you are finished with all data entry on the GM Form, please click on **Save**.

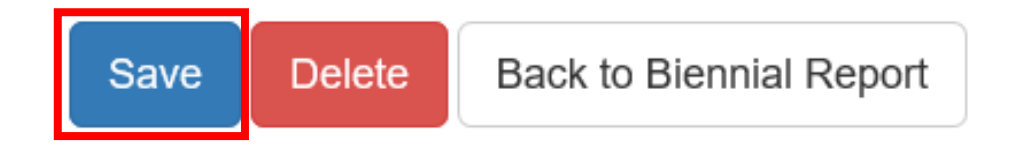

#### Note: The application will navigate back to the 2023 BR landing Screen

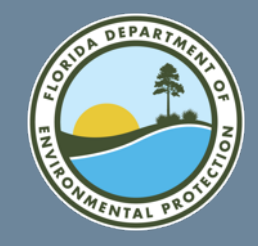

## Updating GM Forms with 2021 Data

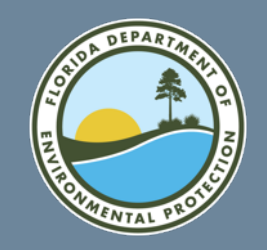

### Including 2021 Data

• If a **2021 Biennial Report** was completed, a confirmation window will appear asking if you would like to load the 2021 GM data for editing.

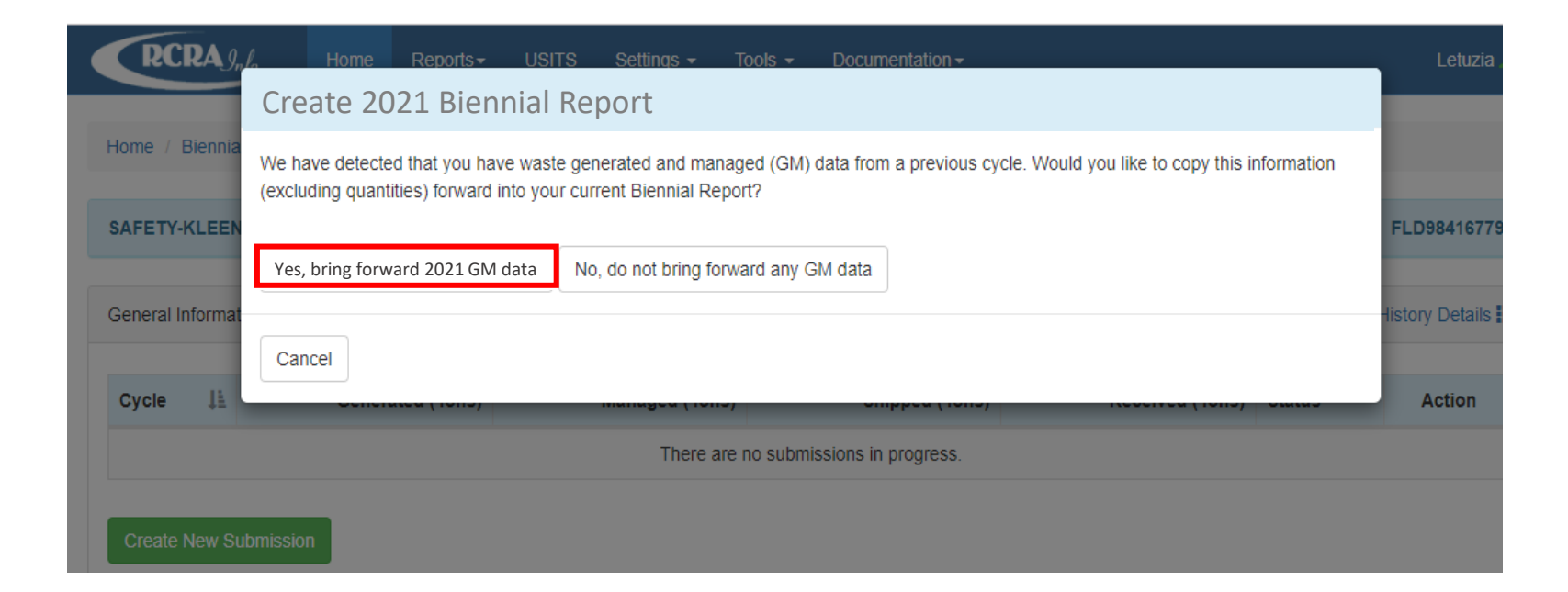

• It is highly recommended that you click on Yes, bring forward 2021 GM data..

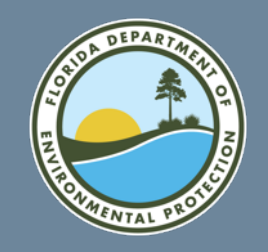

### 2023 BR: Landing Screen

#### • The application will bring you to the Biennial Report Landing Screen.

| GM Forms                  |                                    |                   |                 |            |        |                  |                      |            |        |
|---------------------------|------------------------------------|-------------------|-----------------|------------|--------|------------------|----------------------|------------|--------|
| Show 20 • entries Search: |                                    |                   |                 |            |        |                  |                      |            |        |
| Page 斗                    | Waste Description                  | Source<br>Code 11 | Form<br>Code ↓↑ | Quantity 👫 | UOM It | Qty<br>(Tons) ↓↑ | National<br>Report 1 | Status ↓↑  | Action |
| 1                         | FLAMMABLE LIQUIDS PETROLEUMmore    | G19               | W002            |            |        |                  | Yes                  | Incomplete | .a∕×   |
| 2                         | WASTE ENVIRONMENTALLY HAZAR more   | G19               | W002            |            |        |                  | Yes                  | Incomplete | ĕ∕×    |
| 3                         | WASTE PAINT RELATED MATERIAL       | G61               | W604            |            |        |                  | Yes                  | Incomplete | ≜∕×    |
| 4                         | IGNITABLE SPENT SOLVENT USED Imore | G61               | W203            |            |        |                  | Yes                  | Incomplete | ≜∕×    |
| 5                         | IGNITABLE SPENT SOLVENT USED       | G09               | W203            |            |        |                  | Yes                  | Incomplete | ≜∕×    |
| 6                         | WASTE FLAMMABLE LIQUID             | G19               | W002            |            |        |                  | Yes                  | Incomplete | ≜∕×    |
| 7                         | FLAMMABLE LIQUIDS                  | G61               | W603            |            |        |                  | Yes                  | Incomplete | ≜∕×    |
| Showing 1 t               | Previous 1 No                      |                   |                 |            |        |                  |                      | 1 Next     |        |
| Add New                   | GM Form Delete All GM Forms        |                   |                 |            |        |                  |                      |            |        |

• You will have to update the GM forms to be able to submit the report for State review and approval.

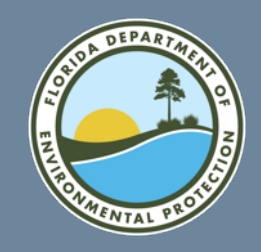

### **GM – 2023 Waste Characteristics**

• Once the **pencil icon** has been clicked the application will navigate to the selected GM form. Please update all appropriate fields.

| 1. Waste Characteristics                    |                                                                                 |  |  |  |  |  |
|---------------------------------------------|---------------------------------------------------------------------------------|--|--|--|--|--|
| A. Waste Description *                      |                                                                                 |  |  |  |  |  |
| WASTE FLAMMABLE SOLIDS, ORGANIC, N.O.S. (SO | WASTE FLAMMABLE SOLIDS, ORGANIC, N.O.S. (SOLVENT AND PAINT CONTAMINATED DEBRIS) |  |  |  |  |  |
| B. Hazardous Waste Codes (Federal) *        | Selected                                                                        |  |  |  |  |  |
| 1 selected -                                | D001 ×                                                                          |  |  |  |  |  |
| Clear All                                   |                                                                                 |  |  |  |  |  |
| C. Hazardous Waste Codes (State)            | Selected                                                                        |  |  |  |  |  |
| None selected -                             |                                                                                 |  |  |  |  |  |
| Clear All                                   |                                                                                 |  |  |  |  |  |

#### Note: Florida does not have any State waste codes.

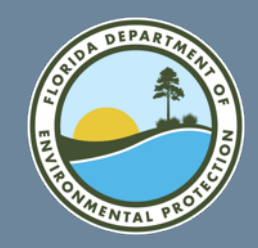

### **GM – 2023 Process and Quantity**

#### • Enter the amount of waste that was generated in 2023 and select the unit of measure.

| 1. Waste Characteristics             |                         |                                          |
|--------------------------------------|-------------------------|------------------------------------------|
| Process Information                  |                         |                                          |
| D. Source Code *                     | E. Form Code *          | F. Waste Minimization Code               |
| G06 - PAINTING/COATING * *           | W002 - CONT. DEBRIS x v | A - CONT. INITIATIVE TO REDUCE QTY A 🗴 🔻 |
|                                      |                         |                                          |
| Quantity Information                 |                         |                                          |
| Quantity information                 |                         |                                          |
| G. Qty Generated * Unit of Measure * | Calculated (Tons)       |                                          |
| Select a Unit of Measure             | v 0                     |                                          |
|                                      |                         |                                          |

Note: some units of measurement require a density.

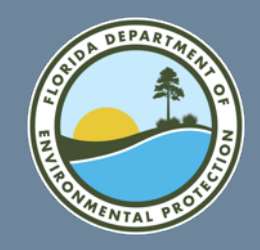

### **GM – Update Off-site Management Info**

• Please click the **pencil icon** to edit the amount of waste that was shipped off-site for treatment, disposal, or recycling.

| 3. Off-site Shipment                                                                | . Off-site Shipment of Hazardous Waste |                   |                         |                            |          |  |  |  |
|-------------------------------------------------------------------------------------|----------------------------------------|-------------------|-------------------------|----------------------------|----------|--|--|--|
| Nas any of this waste shipped off-site for treatment, disposal, or recycling? * Yes |                                        |                   |                         |                            |          |  |  |  |
| Off-site Facilities                                                                 |                                        |                   |                         |                            |          |  |  |  |
| Show 5 V                                                                            | entries                                |                   |                         |                            |          |  |  |  |
| EPA Site<br>ID 🎩                                                                    | Site Name                              | Management Code 🕼 | Qty Shipped (POUNDS) 非  | Calculated (Tons) <b>1</b> | Action 1 |  |  |  |
| FLD980711071                                                                        | PERMA-FIX OF FLORIDA INC               | H141              | This field is required. | 0                          | 🖉 🗙 👘    |  |  |  |
|                                                                                     |                                        |                   |                         | Previous                   | 1 Next   |  |  |  |
| Add Off-site Facilit                                                                | y                                      |                   |                         |                            |          |  |  |  |

**Note**: Quantity amounts will need to be entered before the report can be summitted for review.

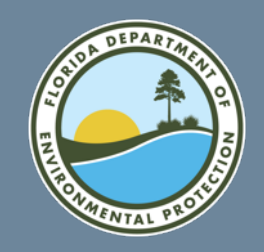

### **GM Form – Update Comments**

• Enter any comments that you feel will be helpful in processing your Biennial Report.

| Comments |  |
|----------|--|
|          |  |
|          |  |
|          |  |
|          |  |

#### **Examples of Comments:**

- Waste was generated in 2023 but not shipped until early 2024.
- Waste was shipped in early 2023 but was generated in 2022.
- Facility cleanout, business closed.
- Filter press is used to reduce the volume of waste by 90%. Waste Code # 30099.
- Acetone wastes sent to recovery still on site.

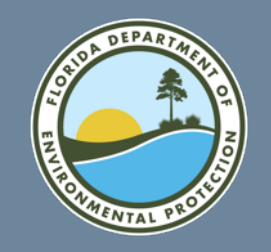

### Finishing the Updated GM Form

• Once you are finished with all data entry on the GM Form, please click on **Save**.

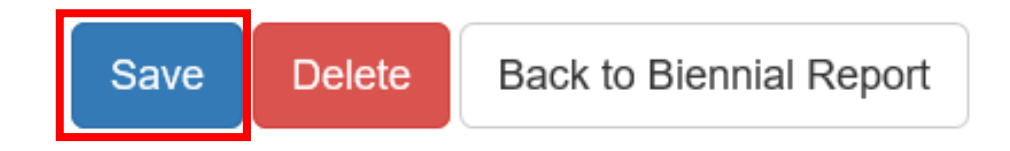

#### Note: The application will navigate back to the 2023 BR landing Screen

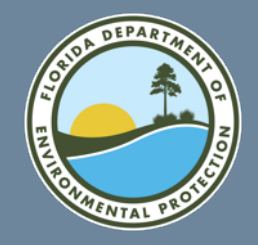

### Printing the GM Form

| GM 2 Waste Characte                             | GM 2 Waste Characteristics                                                                                  |                      |  |         |  |   |  |  |
|-------------------------------------------------|----------------------------------------------------------------------------------------------------|----------------------|--|---------|--|---|--|--|
| A. Description of haza                          | rdous waste                                                                                                 |                      |  |         |  |   |  |  |
| EXCESS OR OUTDATED MATERIAL - METHANOL SOLUTION |                                                                                                    |                      |  |         |  |   |  |  |
| B. EPA Hazardous Wa                             | aste Code(s)                                                                                                |                      |  |         |  |   |  |  |
| D001                                            |                                                                                                    |                      |  |         |  |   |  |  |
| C. State Hazardous W                            | laste Code(s)                                                                                               |                      |  |         |  |   |  |  |
| D. Source Code                                  | D. Source Code Management Method Code Country E. Form Code                                                  |                      |  |         |  |   |  |  |
| G11                                             | G11 W203                                                                                                    |                      |  |         |  |   |  |  |
| F. Waste Minimization                           | Code                                                                                                    | G. Radioactive Mixed |  |         |  | - |  |  |
| х                                               | _                                                                                                    | No                   |  |         |  |   |  |  |
| <u>H. Quantity</u>                              |                                                                                                    | UOM                  |  | Density |  |   |  |  |
| 8.0                                             |                                                                                                    | POUNDS               |  |         |  |   |  |  |
| On-site Generation an                           | d Management of Hazard                                                                                      | dous Waste           |  |         |  |   |  |  |
| Off-site Shipment of H                          | Off-site Shipment of Hazardous Waste                                                                        |                      |  |         |  |   |  |  |
| Site 1                                          | Site 1 B. EPA ID of facility to which waste was shipped C. Management Method Code D. Total Quantity Shipped |                      |  |         |  |   |  |  |
|                                                 | KYD985073196 H141 8.0                                                                                       |                      |  |         |  |   |  |  |
| Comments                                        | Comments                                                                                                    |                      |  |         |  |   |  |  |
| Profile: 15HW0608                               | Profile: 15HW0608                                                                                           |                      |  |         |  |   |  |  |

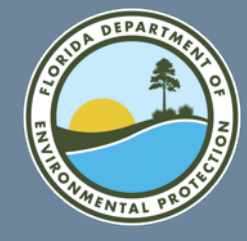

# Waste Received (WR) Form Creation

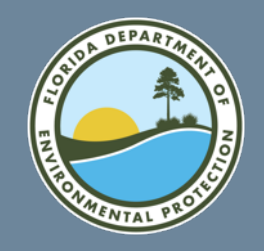

### Waste Received From Off-Site

- Imports of HW received from a site located in a foreign country;
- HW received and recycled without first being stored; or
- HW received and stored prior to being recycled.
- HW received from HW generators to be partially reclaimed in commodity-like materials excluded from RCRA Regulations.

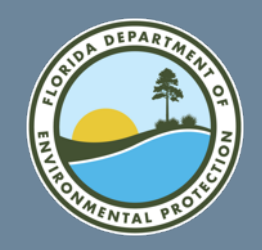

### Landing Screen – Adding WR Form

• The application will bring you to the 2023 Report Landing Screen.

| WR Forms               |                   |                   |                  |                     |           |          |        |
|------------------------|-------------------|-------------------|------------------|---------------------|-----------|----------|--------|
| Show 20                | ✓ entries         |                   |                  |                     |           |          |        |
| Page 🕌                 | Waste Description | tt.               | Off-site EPA ID  | Qty<br>Lt (Tons) Lt | Created 👫 | Status 💵 | Action |
|                        |                   | There are no WR F | orms to display. |                     |           |          |        |
| Showing 0 t<br>Add New | Add New WR Form   |                   |                  |                     |           |          |        |

• Click the Add New WR Form button.

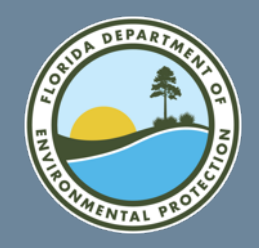

### WR Form – Waste Information

#### • Enter all required information for the Waste Information Section.

| Waste Information                    |          |  |   |
|--------------------------------------|----------|--|---|
| A. Waste Description *               |          |  | • |
| B. Hazardous Waste Codes (Federal) * | Selected |  |   |
| Clear All                            |          |  |   |
| C. Hazardous Waste Codes (State)     |          |  |   |

No codes available for your State

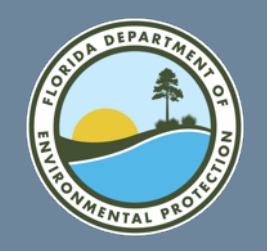

### WR Form – EPA ID

- Enter the EPA ID for the facility from which waste was received.
- Click out of the box and the application will display the Facility Name and Address.

| D. Off-site Handler Info | rmation                 |             |
|--------------------------|-------------------------|-------------|
| EPA ID Number 🗯          |                         |             |
| FL9170024261             | Recent Search           |             |
| Site Name *              |                         |             |
| OLIVEIRA PAINTING CC     | DMPANY                  |             |
| Street Number            | Street 1 *              | Street 2    |
| 5                        | 184 W LAKE HALL RD      |             |
| Zip 🗮                    | City, Town or Village 🌟 | State *     |
| 32301                    | Tallahassee ×           | FLORIDA * * |
| Country *                |                         |             |
| UNITED STATES            | ×                       | <b>v</b>    |

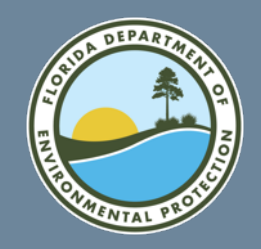

### WR Form – Process and Quantity

• Enter the amount of waste that was shipped in 2023 and select the unit of measure.

| Process Information                     |                                  |     |                                              |                                    |                                    |
|-----------------------------------------|----------------------------------|-----|----------------------------------------------|------------------------------------|------------------------------------|
| E. Form Code *<br>W004 - LAB PACKS/ACUT | E                                | ×   | F. Management Code *<br>H070 - CHEMICAL TREA | TMENT                              | × v                                |
| G. Quantity Information                 |                                  |     |                                              |                                    |                                    |
| Quantity Received * 5000000             | Unit of Measure *<br>5 - GALLONS | * * | Density *<br>8.34                            | Density Units *<br>1 - Ibs/gal * * | Calculated (Tons)<br>20,850.708924 |

#### Note: some units of measurement require a density.

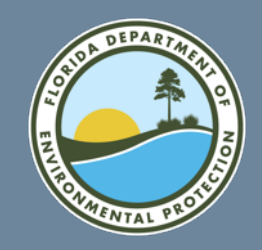

### WR – Comments

• Enter any comments that you feel will be helpful in processing your Biennial Report.

| 18. Comments    |       |
|-----------------|-------|
| Public Comments |       |
|                 |       |
|                 | 😐 😋 🍃 |
|                 |       |

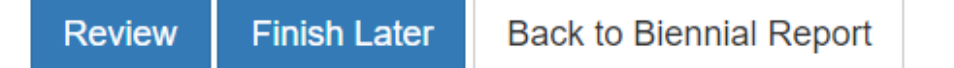

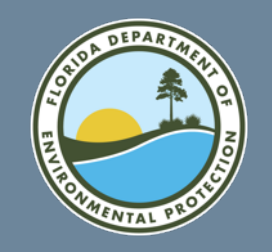

### Finishing the WR Form

• Once you are finished with all data entry on the WR Form, please click on **Save**.

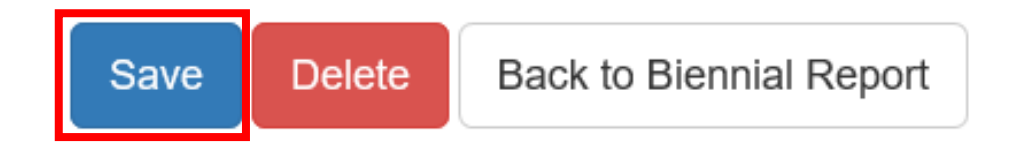

#### Note: The application will navigate back to the 2023 BR landing Screen

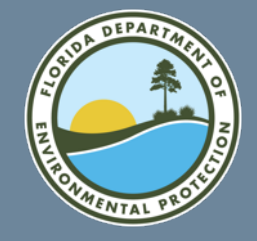

## Submitting the 2023 Biennial Report

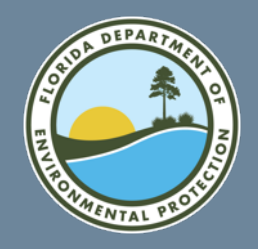

### **Review the 2023 Biennial Report**

| e e    |
|--------|
|        |
| tion   |
| /×     |
| ××     |
| Next   |
|        |
|        |
|        |
|        |
| ction  |
|        |
| Next   |
|        |
|        |
|        |
| Action |
| ٥Z     |
|        |

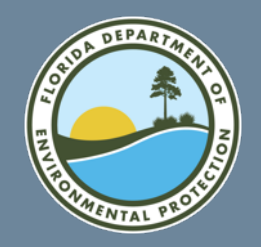

### **Preparer vs Certifier**

#### • If you are the Preparer, then click the Mark Ready for Signature button.

|   | Site ID Form                             |                   |                     |          |        |
|---|------------------------------------------|-------------------|---------------------|----------|--------|
|   | Submission Type                          | Last Updated Date | Last Updated By     | Status   | Action |
|   | BR / Notification                        | 11/21/2019        | Letuzia De Oliveira | Complete | ۵Z -   |
| 1 | Mark Ready for Signature Back to Site Da | shboard           |                     |          |        |

#### • If you are the Certifier, click the **Submit** button.

| Site ID Form                  |                   |                     |          |        |
|-------------------------------|-------------------|---------------------|----------|--------|
|                               |                   |                     |          |        |
| Submission Type               | Last Updated Date | Last Updated By     | Status   | Action |
| BR / Notification             | 11/21/2019        | Letuzia De Oliveira | Complete | ٥Z     |
| Submit Back to Site Dashboard |                   |                     |          |        |
|                               |                   |                     |          |        |

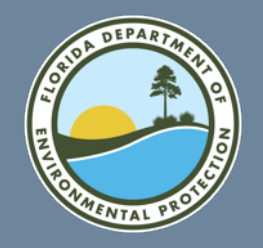

### **Certifier Authorization**

#### • If you are the Certifier you will have to accept the pop-up.

I certify, under penalty of law that the information provided in this document is, to the best of my knowledge and belief, true, accurate, and complete. I am aware that there are significant penalties for submitting false information, including the possibility of fines and imprisonment for knowing violations.

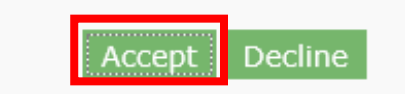

#### • Enter in the below required information.

eSignature Widget

#### 1. Authentication Log into CDX User: JOAO2210 Password: Show Password

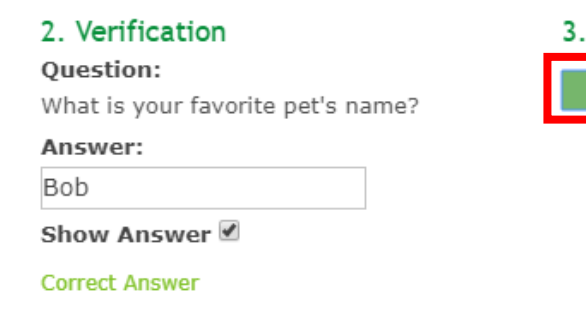

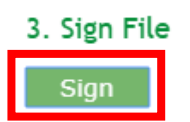

Welcome LETUZIA DE OLIVEIRA

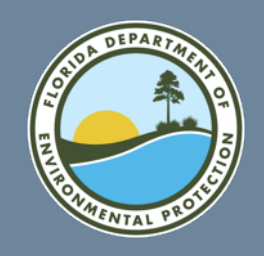

### **2023 BR Submission Review**

 On the Biennial Report Landing Screen, you will now see that your 2023 Biennial Report is in a Submitted Status.

| OLIVEIR      | AF          | PAINTING COMPAN           | Y 184 W        | 184 W LAKE HALL RD |                 |           | FLD900880130 |  |
|--------------|-------------|---------------------------|----------------|--------------------|-----------------|-----------|--------------|--|
| Site Details | В           | iennial Report e-Manifest |                |                    |                 |           |              |  |
| In Progress  | In Progress |                           |                |                    |                 |           |              |  |
| Cycle        | 1£          | Generated (Tons)          | Managed (Tons) | Shipped (Tons)     | Received (Tons) | Status    | Action       |  |
| 2023         |             | 1.000000                  | 1.000000       | 0                  | 0               | Submitted | ۲            |  |
|              |             |                           |                |                    |                 |           |              |  |

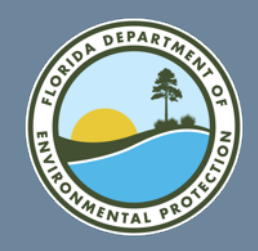

### Resources

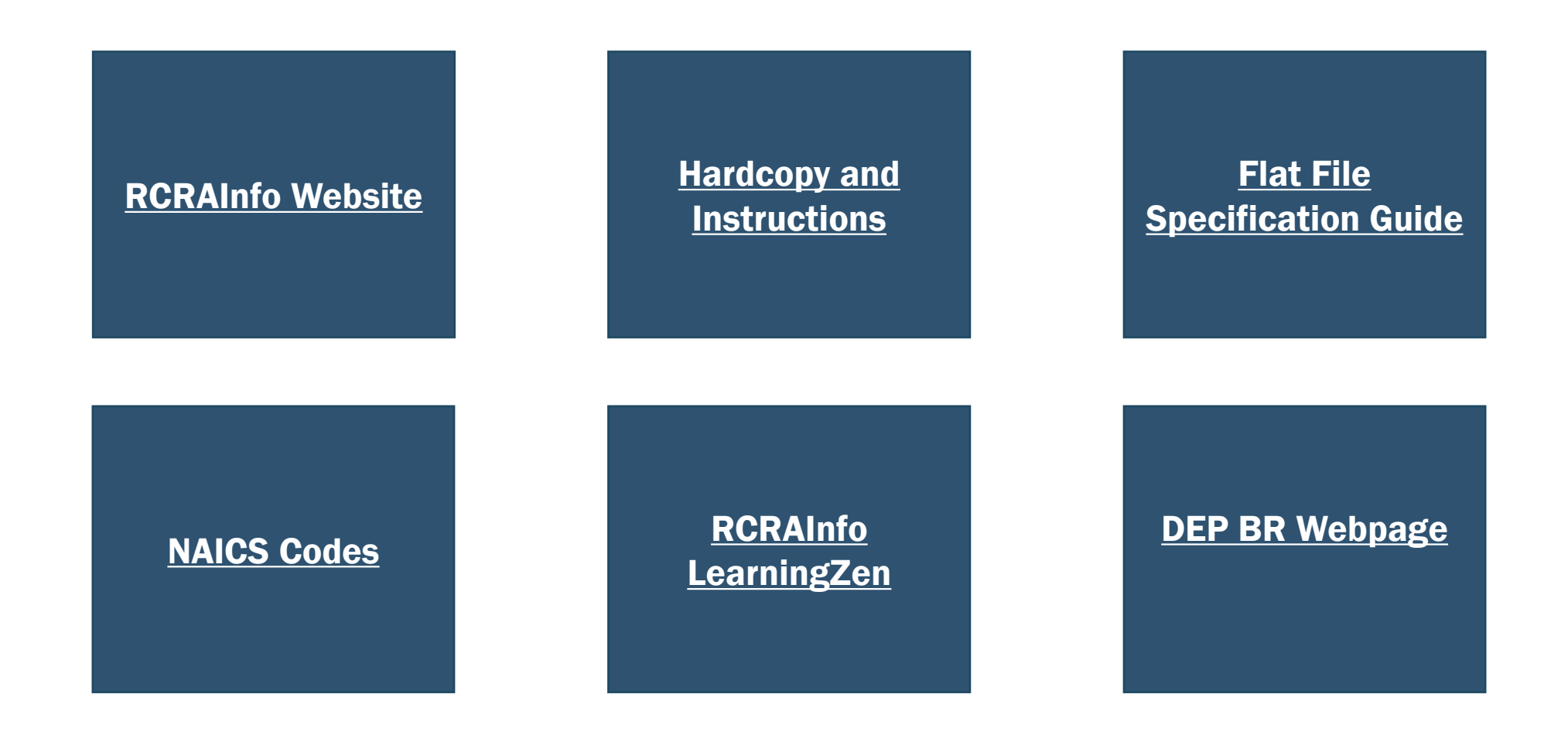
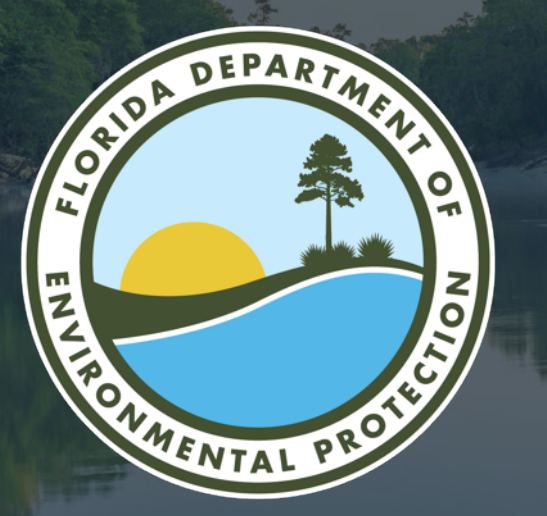

## THANK YOU

Nathalie Jaramillo Division of Waste Management/ Permitting and Compliance Assistance Program Florida Department of Environmental Protection

Contact Information: Phone: 850-245-8799 Email: Nathalie.Jaramillo@FloridaDEP.gov

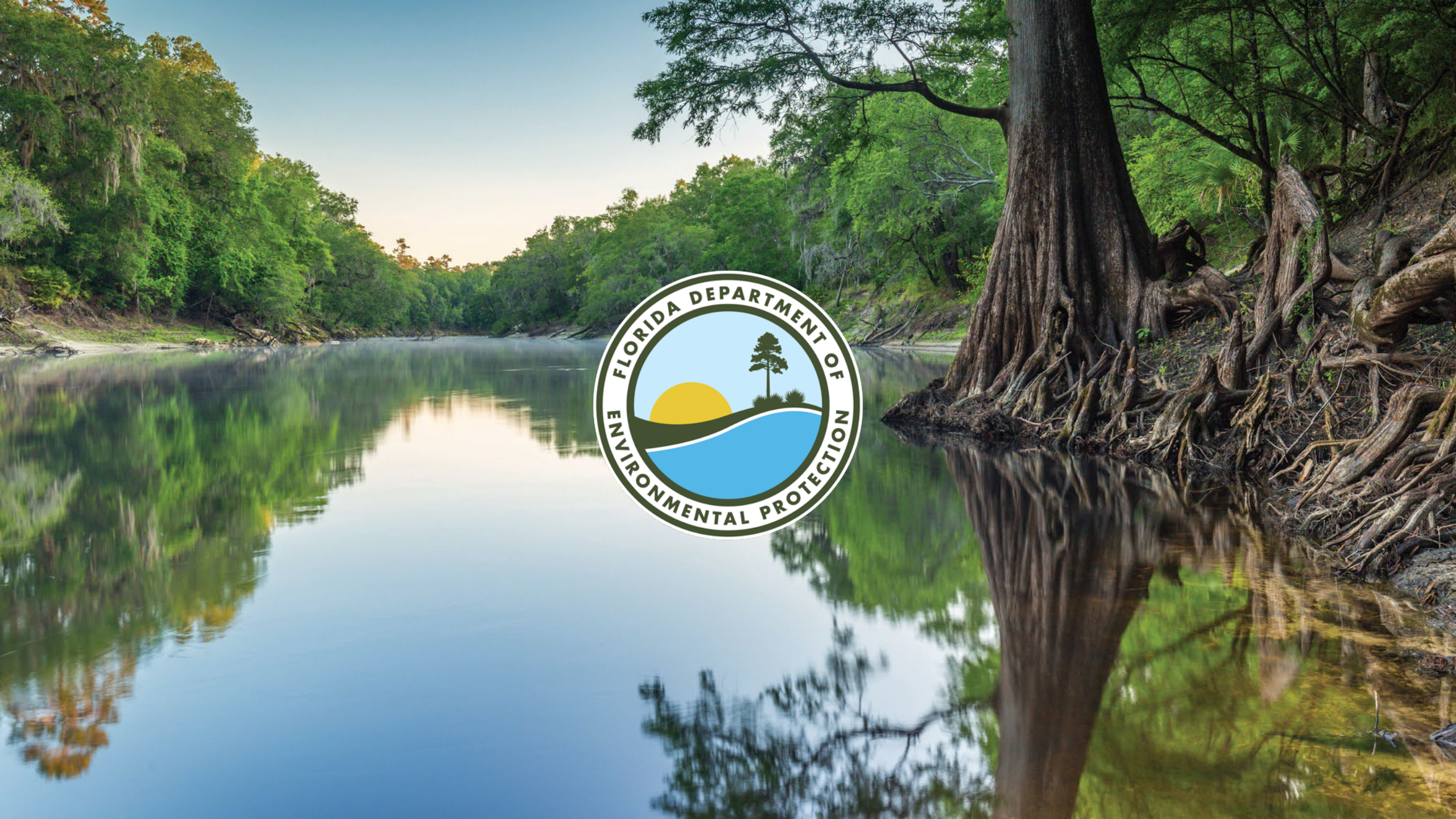